## **Discontinuing a Segment**

| Perioperative Doc |                                |                                                                                                    |                                               |                                                                                          |                                                                           |                         |               |
|-------------------|--------------------------------|----------------------------------------------------------------------------------------------------|-----------------------------------------------|------------------------------------------------------------------------------------------|---------------------------------------------------------------------------|-------------------------|---------------|
| F<br>In<br>C      | Periopo<br>traOp Do<br>Documer | erative Doc  erative Doc   toc-QEH  ntation  IntraOp Doc - QEH  Case Attendees - QEH  Case Times - QEH  Surgical Procedures - QEH  General Case Data - QEH  General Case Data - QEH  Patient Positioning - QEH  Irrigation Intake - QEH  Tournique - QEH  Specimens - QEH  Medic  Eye M  Add Segment  Compare Audit Medication | Medication<br>Medication<br>Ctrl+N<br>s - QEH | Right-click on the segment<br>This will remove the segment from your documentation list. | Time<br>nt-click on the segme<br>choose discontinue.<br>s will remove the | segment<br>itinue.<br>e | <u>Time A</u> |
|                   |                                | Depar Segment Audit Medications     Segment Groups     Segment Defaults     Discontinue Medications -     Sort                                                                                                    | QEH                                           |                                                                                          |                                                                           |                         |               |

- 1. If you have nothing to document in a segment, discontinue it.
- 2. Highlight segment on the display list, right click, and click Discontinue.
- 3. If you are prompted to give a reason, select Not Required, then click OK.
- **Note:** If you need to activate a discontinued segment, highlight it, right click, and click Activate.